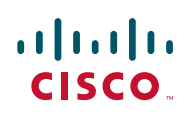

# Configuring a Cisco SA 500 to Accept a VPN Connection from a Shrew Soft VPN Client

The Cisco SA 500 is a small business security router that provides SSL VPN connections and VPN connections through Cisco Quick VPN Client. If a different IPSec client is required for compatibility reasons, you will need to configure the SA 500 to work with a third-party client such as the Shrew Soft VPN Client.

This application note document provides information on how to configure a SA 500 security router to work with the Shrew Soft VPN client.

# Contents

Scope and Assumptions 2 Configuring the SA 500 with the VPN Wizard 2 Adding Additional Subnets on the SA 500 5 Configuring the Shrew Soft Client 7 For More Information 15

# **Scope and Assumptions**

The procedures and guidelines in this Application Note assume that your SA 500 is set up for Internet connectivity and has a basic configuration. It applies to an SA 500 running firmware version 1.1.21 and Shrew Soft Client version 2.1.15. Using different versions might display slightly different screens and configurations that what is described in this document. Administrators working on this system should have a basic working knowledge of IPSec VPNs.

Before proceeding, make sure you know the preshared key, list of users, and user passwords.

# Configuring the SA 500 with the VPN Wizard

The SA 500 configuration utility includes a VPN Wizard you use to configure the SA 500. This section describes how to configure the router to allow the Shrew Soft VPN Client to connect to your network with minimal changes to the configuration.

To run the VPN Wizard, you must have administrator access to the SA 500.

#### **Running the Wizard**

To run the VPN Wizard:

- Step 1. To access the wizard, login to the SA 500 as administrator by entering this address: **192.168.75.1.**
- Step 2. The default username and password is cisco/cisco.
- Step 3. Click VPN on the menu bar, and then click IPSec > VPN Wizard in the navigation tree.

This is an example configuration of the VPN Wizard page.

| Getting Started                                                                                                    |                                                                          |                                                                                                    |                                                                                                    |                                                                                                    | ProtectLink                                                  | VPN           |                                                        | Network Managemen                           |
|----------------------------------------------------------------------------------------------------|--------------------------------------------------------------------------|----------------------------------------------------------------------------------------------------|----------------------------------------------------------------------------------------------------|----------------------------------------------------------------------------------------------------|--------------------------------------------------------------|---------------|--------------------------------------------------------|---------------------------------------------|
| IPSec VPN Wizard Basic Settings Defaults IKE Policies VPN Policies IPSec Users Passthrough SSL VPN Server SSL VPN Client VeriSign ID Protection | VPN<br>About V<br>The W<br>setup<br>Connec<br>W<br>Remote<br>R<br>Secure | Wizard<br>Azard sets most pa<br>Azard sets most pa<br>Atter creating the<br>Sei<br>Ction Name and I<br>hat is the new Con<br>What is the pr<br>Local V<br>e & Local WAN's IP Ac<br>Local Contection Rer<br>Remote LA<br>Remote LA | rameters to def<br>policies through<br>lect VPN Type:<br>Remote IP Typ<br>nection Name?<br>e-shared key?<br>WAN Interface:<br>utdresses<br>Sateway Type:<br>tartess / FODN:<br>sateway Type:<br>tartess / FODN:<br>note Accessi<br>AN IP Address:<br>I Subnet Mask: | aults as propose<br>the VPIV Wizarc<br>Remote Acco<br>M/VPINClient<br>1234567890<br>Dedicated W<br>FGDN<br>FGDN<br>FGDN<br>FGDN<br>Iocal.com<br>bility | id by the VPN Conso<br>, you can always up<br>2SS V<br>KAN V | rtium (VPNC), | , and assumes a pre-shar<br>aneters through the Polici | ed key, which greatly simplifies<br>s menu. |

- Step 4. From the Select VPN Type drop-down menu, select Remote Access.
- Step 5. In the Connection Name and Remote IP Type area, enter this information:
  - VPN Connection Name: Enter a name to help you identify the VPN that you are setting up. For example: MyVPNClient.
  - Preshared Key: Enter the preshared key for the VPN Clients. For example: 1234567890.

The length of the preshared key is between 8 characters and 49 characters and must be entered exactly the same on this page and on the client.

- Local WAN Interface: From the drop-down menu, select Dedicated WAN.
- Step 6. In the Remote & Local WAN Addresses area, enter this information:
  - **Remote Gateway Type**: From the drop-down menu, select **FQDN**.

We recommend that you do not select IP address as the gateway type when configuring IPSec clients. This option only allows a single user from that IP address to connect to the network at once.

Remote WAN's IP Address/FQDN: Enter a domain name. For example: remote.com.

This is an identifier that IPSec uses to verify the identity of the other IPSec device. For this configuration, the identifier is the IPSec client.

- Local Gateway Type: From the drop-down menu, select FQDN or IP Address.

If you select IP Address, you must configure a static IP address on the SA 500 Dedicated WAN interface.

Local WAN's IP Address/FQDN: Enter a domain name. For example: local.com.

This is an identifier that IPSec uses to verify this IPSec device. If you selected **IP Address** as the gateway type, you must also enter the WAN IP Address of the Dedicated WAN.

**NOTE** The domain names that you specify for the Remote and Local WAN IP Address are the same ones that you will use when configuring the client. See "Configuring the Shrew Soft Client" on page 7.

Step 7. Click Apply to save your changes. A VPN policy and IKE policy are created.

#### **Changing the IKE Policy**

**NOTE** The name of the IKE policy that you are changing must match the **Connection Name** that you entered on the VPN Wizard page. For example: MyVPNClient.

Follow these steps to change the IKE policy:

- Step 1. Select **VPN Policies** in the navigation tree.
- Step 2. Select the newly created policy from the VPN policies table and click Disable.
- Step 3. Select IKE Policies in the navigation tree.
- Step 4. Select the newly created policy from the IKE policies table and click the Edit button.

**Application Note** 

The IKE Policy Configuration window appears.

| IIII Small Busir             | <sup>less Pro</sup><br>y Appliance Conf <u>igurat</u> | ion Utility          |        | cisco (adm     | in) Log Out About Hel |
|------------------------------|-------------------------------------------------------|----------------------|--------|----------------|-----------------------|
| Getting Started St           | tatus Networking Firewall                             | IPS ProtectLi        | nk VPN | Administration | Network Managemen     |
| IPSec<br>VPN Wizard          | IKE Policy Configuration                              | -                    |        |                |                       |
| Basic Settings               | General                                               |                      |        |                |                       |
| IKE Policies                 | Policy Name:                                          | MyVPNClient          |        |                |                       |
| VPN Policies<br>IPSec Users  | Direction / Type:                                     | Responder 💌          |        |                |                       |
| Passthrough<br>SL VPN Server | Exchange Mode:                                        | Aggressive 💌         |        |                |                       |
| 3L VPN Client                | Local                                                 |                      |        |                |                       |
| rriSign ID Protection        | Identifier Type:                                      | FQDN                 |        |                |                       |
|                              | Identifier:                                           | local.com            |        |                |                       |
|                              | Remote                                                |                      |        |                |                       |
|                              | Identifier Type :                                     | FQDN 💌               |        |                |                       |
|                              | Identifier:                                           | remote.com           |        |                |                       |
|                              | IKE SA Parameters                                     |                      |        |                |                       |
|                              | Encryption Algorithm:                                 | 3DES 💌               |        |                |                       |
|                              | Authentication Algorithm:                             | SHA-1 💌              |        |                |                       |
|                              | Authentication Method:                                | Pre-shared key 💌     |        |                |                       |
|                              | Pre-shared key:                                       | 1234567890           |        |                |                       |
|                              | Diffie-Hellman (DH) Group:                            | Group 2 (1024 bit) 💌 |        |                |                       |
|                              | SA-Lifetime (sec):                                    | 28800                |        |                |                       |
|                              | Enable Dead Peer Detection:                           |                      |        |                |                       |
|                              | Detection Period:                                     | 10                   |        |                |                       |
|                              | Reconnect after failure count:                        | 3                    |        |                |                       |
|                              | Extended Authentication                               |                      |        |                |                       |
|                              | XAUTH Configuration:                                  | Edge Device 💌        |        |                |                       |
|                              | Authentication Type:                                  | User Database 💌      |        |                |                       |
|                              | User Name:                                            | Ciscol               |        |                |                       |
|                              | Password                                              |                      |        |                |                       |
|                              | Apply Reset                                           |                      |        |                |                       |

Step 5. In the Extended Authentication area (at the bottom of the page), select **Edge Device** from the XAUTH Configuration drop-down menu.

This option requires individual users to login to the system.

Step 6. From the Authentication Type drop-down menu, select User Database.

This option allows the users to authenticate locally to the system. To view the user list, select **IPSec Users** from the navigation tree.

Step 7. Click Apply to save your changes.

# Adding IPSec Users

- Step 1. Select IPSec Users in the navigation tree.
- Step 2. Click Add to add an IPSec VPN user.

The IPSec Users window appears.

| Getting Started S                                                                                                    |         | Networking                                                                             |                                                                 |                          | ProtectLink   |  | Managem |  |
|----------------------------------------------------------------------------------------------------|---------|----------------------------------------------------------------------------------------|-----------------------------------------------------------------|--------------------------|---------------|--|---------|--|
| IPSec<br>VPN Wizard<br>Basic Settings<br>Defaults<br>IKE Policies<br>VPN Policies<br>IPSec Users<br>Passthrough<br>SSL VPN Server<br>SSL VPN Client<br>VeriSign ID Protection | IPSec U | c Users<br>Iser Configuration<br>Remote<br>Mlow user to change<br>Confirm<br>pphy Rese | User Name:<br>Peer Type:<br>password?<br>Password:<br>Password: | username<br>Standard IP4 | sec (Xauth) 💌 |  |         |  |

- Step 3. For User Name, enter the name of the user you are adding.
- Step 4. From the Remote Peer Type drop-down menu, select Standard IPSec (XAuth).
- Step 5. Enter the user password and then confirm it.
- Step 6. Click Apply to save the user.
- Step 7. Select **VPN Policies** in the navigation tree. Select the VPN Policy that you disabled when you changed the IKE Policy and re-enable it.
  - If you are only using a single subnet, go to Configuring the Shrew Soft Client, page 7.
  - If you need to add more subnets, proceed to the next section, Adding Additional Subnets on the SA 500.

#### Adding Additional Subnets on the SA 500

If the SA 500 has additional subnets that are configured as VLANs on the device, or has routes to local subnets, you might want to make these subnets available to the IPSec VPN users. To do so, you must have a list of subnets for users to have access to from the VPN. If different users require access to different subnets, new IKE and VPN Policies are required for different types of access.

To add an additional subnet, you must configure a VPN Policy for that subnet. Each additional subnet will require another VPN Policy.

- Step 1. Select **VPN Policies** in the navigation tree.
- Step 2. Click **Add** to add another VPN policy.

The VPN Policy Configuration page appears.

|                             |                                 | -                       |                  |                       |
|-----------------------------|---------------------------------|-------------------------|------------------|-----------------------|
| etting Started S            | atus Networking Firewall        | IPS ProtectLink         | VPN Administrati | on Network Management |
| VPN Wizard                  | VPN Policy Configuration        |                         |                  |                       |
| Basic Settings<br>Defaults  | General                         |                         |                  |                       |
| IKE Policies                | Policy Name:                    |                         |                  |                       |
| VPN Policies<br>IPSec Users | Policy Type:                    | Auto Policy 🐱           |                  |                       |
| Passthrough                 | Select Local Gateway:           | Dedicated WAN 👻         |                  |                       |
| SL VPN Client               | Remote Endpoint:                | FODN                    |                  |                       |
| eriSign ID Protection       |                                 | remote com              |                  |                       |
|                             | Enable NetBIOS?                 |                         |                  |                       |
|                             | Enable RollOver?                |                         |                  |                       |
|                             | Local Traffic Selection         |                         |                  |                       |
|                             | Local IP:                       | Subnet 🐱                |                  |                       |
|                             | Start IP Address;               | 192 168 75 0            |                  |                       |
|                             | Fod P Address                   |                         |                  |                       |
|                             | Cubact Mask                     | 255 255 255 0           |                  |                       |
|                             | Domoto Traffic Soloction        | 255.255.255.8           |                  |                       |
|                             | Renote IP                       | Amr                     |                  |                       |
|                             | Cleat ID & delegan              |                         |                  |                       |
|                             | Start in Address.               |                         |                  |                       |
|                             | End IP Address:                 |                         |                  |                       |
|                             | Subnet Mask:                    |                         |                  |                       |
|                             | Manual Policy Parameters        |                         |                  |                       |
|                             | SPI-incoming:                   | UX                      |                  |                       |
|                             | SPI-Outgoing:                   |                         |                  |                       |
|                             | Encryption Algorithm:           | 3DES 💌                  |                  |                       |
|                             | Key-In:                         |                         |                  |                       |
|                             | Key-Out:                        |                         |                  |                       |
|                             | Integrity Algorithm:            | SHA-1 👻                 |                  |                       |
|                             | Key-In:                         |                         |                  |                       |
|                             | Key-Out:                        |                         |                  |                       |
|                             | Auto Policy Parameters          |                         |                  |                       |
|                             | SA Lifetime:                    | 3600                    |                  |                       |
|                             |                                 | Seconds 💌               |                  |                       |
|                             | Encryption Algorithm:           | 3DES 💌                  |                  |                       |
|                             | Integrity Algorithm:            | SHA-1                   |                  |                       |
|                             | PFS Key Group:                  | <b>V</b>                |                  |                       |
|                             |                                 | DH Group 2 (1024 bit) 💌 |                  |                       |
|                             | Select IKE Policy:              | MWPNClient V            |                  |                       |
|                             | 1                               | View                    |                  |                       |
|                             | Redundant VPN Gateway Parameter | s                       |                  |                       |
|                             | Enable Redundant Gateway:       |                         |                  |                       |
|                             | Select Back- up Policy:         |                         |                  |                       |
|                             | Failback time to switch         | 30                      |                  |                       |
|                             | from back-up to primary:        |                         |                  |                       |
|                             | Apply Reset                     |                         |                  |                       |

- Step 3. In the General area, enter this information:
  - **Policy Name**: Enter the name of the VPN policy.
  - Policy Type: Select Auto Policy.
  - Select Local Gateway: Select the interface you chose in the VPN Wizard. For example: Dedicated WAN.
  - Remote Endpoint: Select FQDN and enter the domain you specified in the VPN Wizard for the Remote WAN's IP Address/FQDN. For example: remote.com.
- Step 4. In the Local Traffic Selection area, enter this information:
  - Local IP: Select Subnet from the drop-down menu.

You can also use other options, such as host. The VPN client must have the same configuration of subnets and hosts that are entered on the VPN Policies.

- Start IP Address: Enter the subnet to add to the IPSec VPN. For example: 192.168.75.0.
- Subnet Mask: Enter the subnetmask of the subnet you are adding. For example: 255.255.255.0.
- Step 5. In the Remote Traffic Selection area, select Any from the Remote IP drop-down menu.
- Step 6. In the **Auto Policy Parameters** area, enter the name of the VPN Client IKE policy that you created in the VPN Wizard. For example: MyVPNClient.
- Step 7. Click **Apply** to save your changes.

# **Configuring the Shrew Soft Client**

This section describes how to configure the Shrew Soft Client to work with the SA 500. The Shrew Soft client is a free IPSec VPN Client available for download at: http://www.shrew.net.

- Step 1. Install Shrew Soft on the client and then launch the Shrew Soft VPN Access Manager.
- Step 2. Click Add to add a new site.

The VPN Configuration window appears. It contains configuration tabs for General, Client, Name Resolution, Authentication, Phase 1, Phase 2, Policy, and Network.

Step 3. Configure the **General** tab settings.

| Car                     | ent Name                            | Resolution   | Authen    | ticatic 🔨 |
|-------------------------|-------------------------------------|--------------|-----------|-----------|
| Remote Ho<br>Host Nam   | ost<br>e or IP Addre                | 225          | F         | Port      |
| 10.10.10.               | 1                                   |              | Ì         | 500       |
| Auto Conf               | iguration                           | ike confi    | g pull    | ~         |
| Use an e                | xisting adapt                       | er and curre | ric auure | **        |
| Use an e                | xisting adapt                       | er and curre | Automa    | tically   |
| Use an e<br>MTU<br>1380 | xisting adapt<br>Addres             | er and curre | Automa    | tically   |
| Use an e<br>MTU<br>1380 | xisting adapt<br>Addres:<br>Netmasł | er and curre | Automa    | tically   |

- a. In the Remote Host area, enter the IP address of the SA 500.
- b. In the Local Host Area, select Use an existing adapter and current address from the Address Method drop-down menu.
- c. Click **Save** to apply your changes.
- Step 4. Configure the **Client** tab settings.

| aeneral Client Name Re   | solution Authenticatie |
|--------------------------|------------------------|
| Firewall Options         |                        |
| NAT Traversal            | enable 🔽               |
| NAT Traversal Port       | 4500                   |
| Keep-alive packet rate   | 15 Secs                |
| IKE Fragmentation        | enable 🔽               |
| Maximum packet size      | 540 Bytes              |
| Other Options            |                        |
| Enable Dead Peer De      | tection                |
| 💽 Enable ISAKMP Failur   | e Notifications        |
| 🔽 Enable Client Login Ba | anner                  |

a. Uncheck Enable Dead Peer Detection to disable peer detection.

Even though you can enable dead peer detection on the system, it is not required and is not shown in the example configuration.

- b. Click **Save** to apply your changes.
- Step 5. Configure the **Name Resolution** tab settings.

| ieneral Client Name R | esolution | Authenticatic   |
|-----------------------|-----------|-----------------|
| WINS / DNS            |           |                 |
| Enable WINS           | 🗹 Obtai   | n Automatically |
| WINS Server Address   |           |                 |
| 🗹 Enable DNS          | 🗌 Obtai   | n Automatically |
| DNS Server Address    | 192.1     | 68.75.1         |
| DNS Suffix            |           |                 |
| 🔲 Enable Split DNS    | Obtai     | n Automatically |
|                       |           | Add             |
|                       |           | Modify          |
|                       |           | Delete          |

- a. Uncheck the **Obtain Automatically** box.
- b. Check Enable DNS and then enter the DNS server IP address.
- c. Click **Save** to apply your changes.

Step 6. Configure the Authentication Local Identity tab settings.

| lient    Name H  | esolution | Authentica | ation P  | nase |
|------------------|-----------|------------|----------|------|
| Authentication M | lethod    | lutual PSK | + XAuth  | ~    |
| Local Identity   | Remote    | dentity C  | edential |      |
| Identification   | Туре      |            |          |      |
| Fully Qualifie   | d Domain  | Name       |          | ~    |
| FQDN String      |           |            |          |      |
| remote.com       |           |            |          |      |
|                  |           |            |          |      |
|                  |           |            |          |      |
|                  |           |            |          |      |
|                  |           |            |          |      |
|                  |           |            |          | _    |

- a. From the Authentication Method drop-down menu, select Mutual PSK + XAuth.
- b. From the Identification Type drop-down menu, select Fully Qualified Domain Name.
- c. For the FQDN String, enter the Remote FQDN that you entered in the VPN Wizard. For example, **remote.com**.
- d. Click Save to apply your changes.

Step 7. Configure the Authentication Remote Identity tab settings.

| lient    Name R  | esolution | Auther   | itication | Phase 4 |
|------------------|-----------|----------|-----------|---------|
| Authentication M | lethod I  | Mutual P | SK + XAI  | uth 💌   |
| Local Identity   | Remote    | Identity | Creden    | tials   |
| Identification   | Туре      |          |           |         |
| Fully Qualifie   | d Domain  | Name     |           | ~       |
| FQDN String      |           |          |           |         |
| local.com        |           |          |           |         |
|                  |           |          |           |         |
|                  |           |          |           |         |
|                  |           |          |           |         |
|                  |           |          |           |         |
|                  |           |          |           |         |

- a. From the Identification Type drop-down menu, select Fully Qualified Domain Name.
- b. For the FQDN String, enter the Local FQDN that you entered on the VPN Wizard page. For example: local.com.
- c. Click **Save** to apply your changes.

Step 8. Configure the Authentication Credentials tab settings.

| Client | Name Resolution       | Authentication    | Phase 📢 |
|--------|-----------------------|-------------------|---------|
| Authe  | ntication Method      | Mutual PSK + XA   | uth 💌   |
| Loc    | al Identity Remote    | e Identity Creden | tials   |
| Se     | rver Certificate Auto | ority File        |         |
|        |                       |                   |         |
| Clie   | ent Certificate File  |                   |         |
|        |                       |                   |         |
| Clie   | ent Private Key File  | 8                 |         |
| Pre    | Shared Key            |                   |         |
|        |                       |                   |         |
|        |                       |                   |         |

a. Enter the preshared key that you entered on the VPN Wizard page. In the example, **1234567890** is used as the key.

For testing, this key is acceptable, but should be changed for a production environment.

- b. Click Save to apply your changes.
- Step 9. Verify that the **Phase 1** default settings are set to those shown below. If the settings match, no changes are needed.

| ame Resolution A   | Authentication  | Phase 1     | Pha 📢  |
|--------------------|-----------------|-------------|--------|
| Proposal Paramet   | ers             |             |        |
| Exchange Type      | aggree          | ssive       | *      |
| DH Exchange        | group           | 2           | ~      |
| Cipher Algorithm   | auto            |             | ~      |
| Cipher Key Lengt   | h               | ~           | Bits   |
| Hash Algorithm     | auto            |             | ~      |
| Key Life Time limi | t 📃             | 86400       | Secs   |
| Key Life Data limi | t 🗌             | 0           | Kbytes |
| Enable Check P     | oint Compatible | e Vendor II | )      |

Step 10. Configure the Phase 2 tab settings.

| Authentication | Phase 1   | Phase 2  | Policy | *      |
|----------------|-----------|----------|--------|--------|
| Proposal Par   | ameters   |          |        |        |
| Transform A    | lgorithm  | esp-3de  | s      | *      |
| Transform K    | ey Length |          | ~      | Bits   |
| HMAC Algor     | ithm      | sha1     |        | ~      |
| PFS Exchar     | ige       | auto     |        | ~      |
| Compress A     | lgorithm  | disabled |        | ~      |
| Key Life Tim   | ie limit  |          | 3600   | Secs   |
| Key Life Dat   | a limit   | 1        | 0      | Kbytes |

- a. From the Transform Algorithm drop-down menu, select esp-3des.
- b. From the HMAC Algorithm drop-down menu, select sha1.
- c. Click **Save** to apply your changes.

Step 11. Configure the **Policy** tab settings.

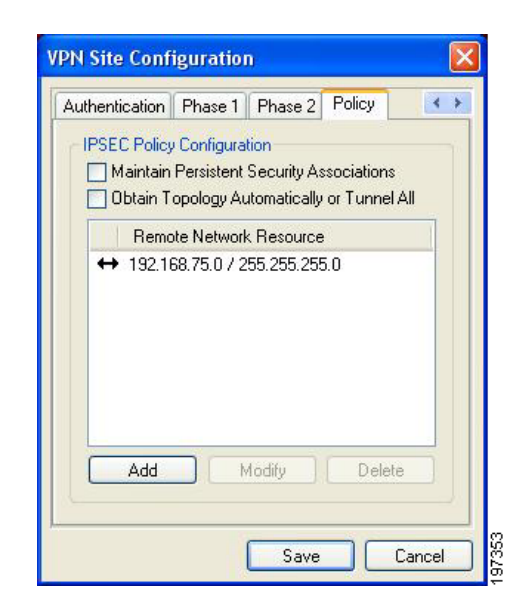

a. Verify that Maintain Persistent Security Associations is unchecked.

In this example, **Obtain Topology Automatically or Tunnel All** is unchecked. If you do not want to allow split tunneling, check this box. However, disabling this option will not allow you to add a network.

b. Click Add.

The Topology Entry window appears.

| Туре    | Include 🛛 💌   |
|---------|---------------|
| Address | 192.168.75.0  |
| Netmask | 255.255.255.0 |

- c. From the Type drop-down menu, select **Include**.
- d. For the Address and Netmask, select 192.168.75.0 and 255.255.255.0.

If you changed the network to a different one, use those network settings for this configuration.

e. Repeat steps b through d to add additional networks if needed.

Step 12. From Screw Soft VPN Access Manager, open the site that you created.

In the Shrew Soft VPN Connect window, the example site appears as: Example VPN.

| nnect Netv                          | work                   |
|-------------------------------------|------------------------|
| config loaded                       | for site 'Example VPN' |
| configuring cl                      | lient settings         |
|                                     |                        |
|                                     |                        |
|                                     |                        |
| Credentials                         |                        |
| Credentials<br>Username             | vpnuser                |
| Credentials<br>Username<br>Password | vpnuser                |

Step 13. Enter the username and password that you entered in "Adding IPSec Users" on page 5.

#### Step 14. Click Connect.

The VPN is now connected.

# For More Information

| Product and Support Resources          | Location                                      |
|----------------------------------------|-----------------------------------------------|
| SA 500 Technical Documentation         | www.cisco.com/go/sa500resources               |
| Cisco Partner tools                    | www.cisco.com/go/partners                     |
| Cisco Small Business Support Community | www.cisco.com/go/smallbizsupport              |
| Cisco.com Technical Support page       | http://www.cisco.com/en/US/support/index.html |
|                                        |                                               |

CCDE, CCENT, CCSI, Cisco Eos, Cisco HealthPresence, Cisco IronPort, the Cisco logo, Cisco Lumin, Cisco Nexus, Cisco Nurse Connect, Cisco Pulse, Cisco StackPower, Cisco StadiumVision, Cisco TelePresence, Cisco Unified Computing System, Cisco WebEx, DCE, Flip Channels, Flip for Good, Flip Mino, Flipshare (Design), Flip Ultra, Flip Video, Flip Video (Design), Instant Broadband, and Welcome to the Human Network are trademarks; Changing the Way We Work, Live, Play, and Learn, Cisco Capital, Cisco Capital (Design), Cisco:Financed (Stylized), Cisco Store, and Flip Gift Card are service marks; and Access Registrar, Aironet, AllTouch, AsyncOS, Bringing the Meeting To You, Catalyst, CCDA, CCDP, CCIE, CCIP, CCNA, CCNP, CCSP, CCVP, Cisco, the Cisco Certified Internetwork Expert logo, Cisco IOS, Cisco Press, Cisco Systems, Cisco Systems Capital, the Cisco Systems logo, Cisco Unity, Collaboration Without Limitation, Continuum, EtherFast, EtherSwitch, Event Center, Explorer, Fast Step, Follow Me Browsing, FormShare, GainMaker, GigaDrive, HomeLink, iLYNX, Internet Quotient, IOS, iPhone, iQuick Study, IronPort, the IronPort logo, Laser Link, LightStream, Linksys, MediaTone, MeetingPlace, MeetingPlace Chime Sound, MGX, Networkers, Networking Academy, Network Registrar, PCNow, PIX, PowerKEY, PowerPanels, PowerTV, PowerTV (Design), PowerVu, Prisma, ProConnect, ROSA, ScriptShare, SenderBase, SMARTnet, Spectrum Expert, StackWise, The Fastest Way to Increase Your Internet Quotient, TransPath, WebEx, and the WebEx logo are registered trademarks of Cisco Systems, Inc. and/or its affiliates in the United States and certain other countries.

All other trademarks mentioned in this document or website are the property of their respective owners. The use of the word partner does not imply a partnership relationship between Cisco and any other company. (0908R)

© 2010 Cisco Systems, Inc. All rights reserved. OL-22481-01